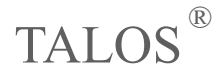

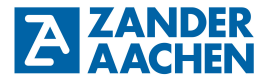

### Betriebsanleitung

Konfigurierbares Basismodul

TB - I14O3

Zander GmbH & Co. KG Am Gut Wolf 15 52070 Aachen, Deutschland info@zander-aachen.de www.zander-aachen.de

Teile-Nr.: E61-050-00 Ausgabe: N07 Ver. B

Dieses Dokument ist das Originaldokument.

Technische Änderungen vorbehalten, alle Angaben ohne Gewähr.

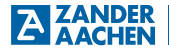

### Inhaltsverzeichnis

| 1. Zu diesem Dokument                       | 5  |
|---------------------------------------------|----|
| 1.1 Gültigkeit                              | 5  |
| 1.2 Zielgruppe                              | 5  |
| 1.3 Zeichenerklärung                        | 6  |
| 1.4 Ergänzende Dokumente                    | 6  |
| 2. Allgemeine Sicherheitshinweise           | 7  |
| 3. Zu diesem Gerät                          | 8  |
| 3.1 Lieferumfang und Zubehör                | 8  |
| 3.2 Bestimmungsgemäßer Gebrauch             | 9  |
| 3.3 Haftungsausschluss und Gewährleistung   | 11 |
| 3.4 Funktion                                | 11 |
| 3.4.1 Vordefinierte Standardkonfigurationen | 11 |
| 3.4.2 Einstellbare Parameter                | 11 |
| 3.4.3 Passwortgeschützte Konfiguration      | 12 |
| 3.5 Anzeigen und Bedienelemente             | 12 |
| 3.5.1 Display                               | 12 |
| 3.5.2 Drehtaster                            | 13 |
| 3.6 Speicherkarte (optional)                | 13 |
| 3.7 Anschlüsse                              | 14 |
| 3.8 Blockschaltbild                         | 15 |
| 4. Montage                                  | 16 |
| 4.1 Auswertegerät montieren                 | 16 |
| 5. Elektrischer Anschluss                   | 17 |
| 5.1 Fehlersicherheit                        | 17 |
| 5.2 Absicherung der Spannungsversorgung     | 18 |
| 5.3 Eingänge                                | 18 |
| 5.3.1 Sicherheitseingänge                   | 18 |

 H. ZANDER
 GmbH & Co. KG • Am Gut Wolf 15 • 52070 Aachen • Deutschland • Tel +49 (0)241 9105010

 Fax +49 (0)241 91050138 • info@zander-aachen.de • www.zander-aachen.de
 3

| 5.3.2 Steuereingänge                             | 19 |
|--------------------------------------------------|----|
| 5.4 Ausgänge                                     | 19 |
| 5.4.1 Sicherheitsausgänge                        | 19 |
| 5.4.2 Meldeausgänge und Gruppenausgang           | 20 |
| 5.4.3 Taktausgänge                               | 20 |
| 5.5 Anschlussbeispiel                            | 21 |
| 5.6 Geräte verketten                             | 22 |
| 6. Inbetriebnahme                                | 23 |
| 6.1 Was passiert beim Start?                     | 23 |
| 7. Bedienung                                     | 24 |
| 7.1 Druck-/Drehtaster                            | 24 |
| 7.2 Menüstruktur                                 | 25 |
| 7.3 Gerät in Stopp-Betrieb versetzen (Menü Conf) | 26 |
| 7.4 Konfiguration laden                          | 27 |
| 7.5 Verzögerungszeit einstellen                  | 28 |
| 7.6 Passwort ändern                              | 29 |
| 7.7 Diagnose verwenden (Menü DIA)                | 30 |
| 7.7.1 Status der Ein– und Ausgänge anzeigen      | 30 |
| 7.7.2 Parameter TI1 TI3 anzeigen                 | 31 |
| 7.7.3 Fehlerspeicher                             | 31 |
| 8. Fehlerbehebung                                | 32 |
| 8.1 Allgemeiner Fehler                           | 32 |
| 8.2 Fehler mit Fehlernummer                      | 33 |
| 9. Kontrolle, Wartung und Austausch              | 36 |
| 10. Gerät auf Werkseinstellung zurücksetzen      | 37 |
| 11. Technische Daten                             | 38 |
| 12. Sicherheitstechnische Kennzahlen             | 40 |
| 13. Maßzeichnung                                 | 41 |
| 14. Service                                      | 42 |
| 15. Konformitätserklärung                        | 43 |

 H. ZANDER
 GmbH & Co. KG • Am Gut Wolf 15 • 52070 Aachen • Deutschland • Tel +49 (0)241 9105010

 4
 Fax +49 (0)241 91050138 • info@zander-aachen.de • www.zander-aachen.de

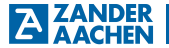

#### 1. Zu diesem Dokument

#### 1.1 Gültigkeit

| Тур         | Beschreibung                                                                                                    | ArtNr. Steckb.<br>Schraubklemmen | ArtNr. Steckb.<br>Zugfederklemmen |
|-------------|----------------------------------------------------------------------------------------------------|----------------------------------|-----------------------------------|
| TB-I14O3    | Standard TALOS mit<br>parametrierbaren Zeitver-<br>zögerungen von 0 bis 990<br>Sekunden                                  | 474600                           | 475600                            |
| TB-I14O3m   | Standard TALOS mit<br>parametrierbaren Zeitver-<br>zögerungen von 0 bis 990<br>Minuten                                   | 474601                           | 475601                            |
| TB-I14O3h   | Standard TALOS mit para-<br>metrierbaren Zeitverzöge-<br>rungen von 0 bis 99 Stun-<br>den                                | 474602                           | 475602                            |
| TB Modbus   | MOSBUS Variante mit<br>parametrierbaren Zeitver-<br>zögerungen von 0 bis 990<br>Sekunden und MODBUS<br>RTU Schnittstelle | 474650                           | 475650                            |
| TB Modbus m | MOSBUS Variante mit<br>parametrierbaren Zeitver-<br>zögerungen von 0 bis 990<br>Minuten und MODBUS<br>RTU Schnittstelle  | 474651                           | 475651                            |
| TB Modbus h | MOSBUS Variante mit<br>parametrierbaren Zeitver-<br>zögerungen von 0 bis 99<br>Stunden und MODBUS<br>RTU Schnittstelle   | 474652                           | 475652                            |

#### 1.2 Zielgruppe

Elektrofachkräfte, Montage-, Inbetriebnahme- und Servicekräfte, die über spezielle Kenntnisse im Umgang mit Sicherheitsbauteilen verfügen.

#### 1.3 Zeichenerklärung

| Zeichen / Darstellung     | Bedeutung                                                                                              |
|---------------------------|----------------------------------------------------------------------------------------------------|
|                           | Dokument in gedruckter Form                                                                            |
| E www                     | Dokument steht unter www.zander-aachen.de zum<br>Download bereit.                                      |
| ~                         | Dokument auf CD                                                                                        |
| МЕМ                       | Dieser Abschnitt gilt nur bei Verwendung der Speicher-<br>karte                                        |
| $\checkmark$              | Sicherheitshinweise<br>Gefahr von Tod oder schweren Verletzungen<br>Warnung vor möglichen Verletzungen |
| Gefahr, Warnung, Vorsicht | Vorsicht: Geräteschäden möglich                                                                        |
| 0                         | Wichtige Information                                                                                   |
| TIPP                      | Tipp / nützliche Information                                                                           |
| bAck, DIA, Pr05,USW.      | Displaytexte                                                                                           |

#### 1.4 Ergänzende Dokumente

Die Gesamtdokumentation für dieses Gerät besteht aus folgenden Dokumenten:

| Dokumententitel                                                                   | Inhalt                                                                                                |  |
|-----------------------------------------------------------------------------------|----------------------------------------------------------------------------------------------------|--|
| Betriebsanleitung                                                                 | (dieses Dokument)                                                                                     |  |
| Beipack                                                                           | Kurzanleitung für Elektriker                                                                          |  |
| Logikhandbuch                                                                     | Beschreibung der Standardkonfiguratio-<br>nen in diesem Gerät.<br>www.zander-aachen.de/TALOS TB-I14O3 |  |
| Optional: Logikhandbuch für<br>Kundenspezifische Konfigu-<br>ration (individuell) | Kundenspezifische Dokumentation                                                                       |  |
| Optional: TALOS TB-Modbus                                                         | Beschreibung der TALOS Varianten mit<br>MODBUS Schnittstelle                                          |  |

 H. ZANDER
 GmbH & Co. KG • Am Gut Wolf 15 • 52070 Aachen • Deutschland • Tel +49 (0)241 9105010

 6
 Fax +49 (0)241 91050138 • info@zander-aachen.de • www.zander-aachen.de

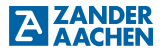

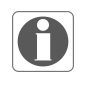

#### Wichtig!

Lesen Sie immer alle Dokumente durch, um einen vollständigen Überblick für die sichere Installation, Inbetriebnahme und Bedienung des Gerätes zu bekommen.

### 2. Allgemeine Sicherheitshinweise

Sicherheitsbauteile erfüllen Personenschutzfunktionen. Unsachgemäßer Einbau oder Manipulation können zu tödlichen Verletzungen von Personen führen. Sicherheitseinrichtungen dürfen nicht umgangen, entfernt oder auf andere Weise manipuliert werden.

Prüfen Sie die sichere Funktion der Schutzeinrichtung insbesondere

- nach jeder Inbetriebnahme
- nach jedem Austausch einer Komponente
- nach längerer Stillstandszeit
- nach jedem Fehler

Unabhängig davon sollte die sichere Funktion der Schutzeinrichtung in geeigneten Zeitabständen als Teil des Wartungsprogramms durchgeführt werden.

Installation, Parametrierung, Inbetriebnahme, Wartung und Außerbetriebnahme dürfen nur von autorisiertem Fachpersonal vorgenommen werden,

- · welches mit dem fachgerechten Umgang mit Sicherheitsbauteilen vertraut ist
- welches mit den geltenden EMV-Vorschriften vertraut ist
- welches mit den geltenden Vorschriften zur Arbeitssicherheit und Unfallverhütung vertraut ist
- · welches die Betriebsanleitung gelesen und verstanden hat

#### 3. Zu diesem Gerät

#### 3.1 Lieferumfang und Zubehör

#### Lieferumfang

· Konfigurierbares Basisgerät:

| Тур         | Beschreibung                                                                                                    | ArtNr. Steckb.<br>Schraubklemmen | ArtNr. Steckb.<br>Zugfederklemmen |
|-------------|----------------------------------------------------------------------------------------------------|----------------------------------|-----------------------------------|
| TB-I14O3    | Standard TALOS mit<br>parametrierbaren Zeitver-<br>zögerungen von 0 bis 990<br>Sekunden                                  | 474600                           | 475600                            |
| TB-I14O3m   | Standard TALOS mit<br>parametrierbaren Zeitver-<br>zögerungen von 0 bis 990<br>Minuten                                   | 474601                           | 475601                            |
| TB-I14O3h   | Standard TALOS mit para-<br>metrierbaren Zeitverzöge-<br>rungen von 0 bis 99 Stun-<br>den                                | 474602                           | 475602                            |
| TB Modbus   | MOSBUS Variante mit<br>parametrierbaren Zeitver-<br>zögerungen von 0 bis 990<br>Sekunden und MODBUS<br>RTU Schnittstelle | 474650                           | 475650                            |
| TB Modbus m | MOSBUS Variante mit<br>parametrierbaren Zeitver-<br>zögerungen von 0 bis 990<br>Minuten und MODBUS<br>RTU Schnittstelle  | 474651                           | 475651                            |
| TB Modbus h | MOSBUS Variante mit<br>parametrierbaren Zeitver-<br>zögerungen von 0 bis 99<br>Stunden und MODBUS<br>RTU Schnittstelle   | 474652                           | 475652                            |

- Kartenhalter für Speicherkarte, bereits im Gerät
- Beipack

#### **Optionales Zubehör**

Speicherkarte (nur bei kundenspezifischer Konfiguration)

 H. ZANDER
 GmbH & Co. KG • Am Gut Wolf 15 • 52070 Aachen • Deutschland • Tel +49 (0)241 9105010

 8
 Fax +49 (0)241 91050138 • info@zander-aachen.de • www.zander-aachen.de

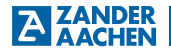

#### 3.2 Bestimmungsgemäßer Gebrauch

Das konfigurierbare Basisgerät TB-I14O3 dient der Auswertung von sicherheitsgerichteten Signalen in Sicherheitsstromkreisen nach EN 60204-1. Die Funktion ist abhängig von der Konfiguration, die im Gerät geladen ist. Dabei kann die Sicherheitskategorie 4, PL e nach EN ISO 13849-1 erreicht werden (abhängig von der externen Beschaltung und der gewählten Konfiguration). Die Geräte dürfen nicht geöffnet, verändert oder manipuliert werden.

Für den Gebrauch sind die zulässigen Betriebsparameter einzuhalten (siehe Abschnitt "Technische Daten").

Vor dem Einsatz des Geräts ist eine Risikobeurteilung an der Maschine durchzuführen. Beispielsweise nach:

- EN ISO 13849-1, Sicherheitsbezogene Teile von Steuerungen, Anhang A
- EN ISO 12100, Sicherheit von Maschinen, Risikobeurteilung
- IEC 62061, Sicherheit von Maschinen Funktionale Sicherheit sicherheitsbezogener elektrischer, elektronischer und programmierbarer elektronischer Steuerungssysteme

Je nach Art der Maschine oder Anlage sind möglicherweise weitere Vorgaben zu berücksichtigen.

Zum bestimmungsgemäßen Gebrauch gehört das Einhalten der einschlägigen Anforderungen für den Einbau und Betrieb, insbesondere

- EN ISO 13849-1, Sicherheitsbezogene Teile von Steuerungen
- EN 60204-1, Elektrische Ausrüstung von Maschinen

Nähere Hinweise entnehmen Sie bitte den o.g. Dokumenten.

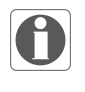

#### Hinweis!

- Der Anwender trägt die Verantwortung für die Einbindung des Gerätes in ein sicheres Gesamtsystem. Dazu muss das Gesamtsystem z.B. nach EN ISO 13849-2 validiert werden
- Liegt dem Produkt ein Datenblatt bei, gelten die Angaben des Datenblatts

 H. ZANDER
 GmbH & Co. KG • Am Gut Wolf 15 • 52070 Aachen • Deutschland • Tel +49 (0)241 9105010

 10
 Fax +49 (0)241 91050138 • info@zander-aachen.de • www.zander-aachen.de

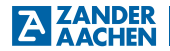

#### 3.3 Haftungsausschluss und Gewährleistung

Wenn die zuvor genannten Bedingungen für den bestimmungsgemäßen Gebrauch nicht eingehalten werden oder wenn die Sicherheitshinweise nicht befolgt werden oder wenn etwaige Wartungsarbeiten nicht wie gefordert durchgeführt werden, führt dies zu einem Haftungsausschluss und dem Verlust der Gewährleistung.

#### 3.4 Funktion

Die Funktion des Geräts hängt von der geladenen Konfiguration ab. Die in der Konfiguration hinterlegte Logik bestimmt, wie die Eingangssignale ausgewertet werden und wie die Ausgänge schalten.

Die Anzahl sowie die Art der angeschlossenen Sensorik hängt von der gewählten Konfiguration ab.

Durch die zyklische Prüfung der angeschlossenen Sensorik und durch den redundanten, diversitären Aufbau der Sicherheitselektronik in Verbindung mit redundant angesteuerten Sicherheitsausgängen geht das Auswertegerät bei jedem erkannten Fehler in den sicheren Zustand über.

#### 3.4.1 Vordefinierte Standardkonfigurationen

Das Gerät verfügt im internen Speicher über 15 vordefinierte Standardkonfigurationen, mit denen zahlreiche Anwendungen abgedeckt werden können. Über das Konfigurationsmenü am Gerät aktivieren Sie die gewünschte Konfiguration.

Im Auslieferungszustand ist die Konfiguration PR00 geladen. Die Konfiguration PR00 hat keine Funktion, Eingänge werden nicht ausgewertet und die Ausgänge sind ausgeschaltet.

#### 3.4.2 Einstellbare Parameter

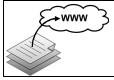

Ausführliche Informationen zu den Standardkonfigurationen finden Sie im Dokument "Logikhandbuch für konfigurierbares Basisgerät TB-I14O3". Das Dokument steht im Internet zum Download bereit.

Je nach Konfiguration kann es für Sicherheitsausgänge zeitabhängige Parameter geben, die direkt am Gerät eingestellt werden können.

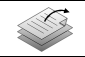

Ausführliche Informationen zum Ändern der Konfiguration finden Sie im Kapitel "7. Bedienung".

#### 3.4.3 Passwortgeschützte Konfiguration

Die aktive Konfiguration und die Parametereinstellungen sind durch ein Passwort (3-stellige PIN) geschützt.

#### 3.5 Anzeigen und Bedienelemente

Alle wichtigen Funktionen und Informationen sind direkt am Gerät zugänglich.

#### 3.5.1 Display

| H 1 I3 1 I5 1 T2 T2 C0 C1 A1                                                    | Pos. | Beschreibung                                               |
|---------------------------------------------------------------------------------|------|------------------------------------------------------------|
|                                                                                 | 1    | Display                                                    |
|                                                                                 | 2    | Drehtaster                                                 |
| TALOS 2                                                                         | 3    | Anschlussklemmen, steckbar (bitte separat bestellen)       |
| ТВ-11403<br>12-2 14-2 16-2 17-2 01 02 03 жн<br>н.э. яз. як.э. тт тт хэ хэ хэ хэ | 4    | Steckplatz mit Kartenhalter für<br>optionale Speicherkarte |

Das Display zeigt je nach Menüpunkt verschiedene Informationen an. Der Rahmen des Displays gibt die Anzeigebereiche für Eingänge und Ausgänge im Diagnosemenü (DIA) an.

|                                                                                                    | Pos. | Beschreibung                                           |
|----------------------------------------------------------------------------------------------------|------|--------------------------------------------------------|
| 1<br>3<br>TI,TI,Z,TI3 = [s]<br>\$<br>\$<br>\$<br>\$<br>\$<br>\$<br>\$<br>\$<br>\$<br>\$<br>\$<br>\$<br>\$ | 1    | Anzeigebereich für Eingänge I1-1<br>bis I7-1 (Kanal 1) |
| 2 4                                                                                                    | 2    | Anzeigebereich für Eingänge I1-2<br>bis I7-2 (Kanal 2) |
|                                                                                                    | 3    | Anzeigebereich für Sicherheits-<br>ausgänge            |
|                                                                                                    | 4    | Anzeigebereich für Steuereingän-<br>ge                 |

#### Hinweis!

Die Meldeausgänge werden im Diagnosemenü (DIA) nicht angezeigt.

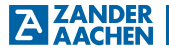

#### 3.5.2 Drehtaster

Der Drehtaster ermöglicht folgende Aktionen:

| Funktion                                                                                  | Symbol   |
|-------------------------------------------------------------------------------------------|----------|
| Menüpunkt wechseln und Werte ändern durch<br>• Drehen                                     |          |
| Auswählen und bestätigen durch<br>• kurzes Drücken                                        | Enter    |
| Eingabe abbrechen und eine Menüebene zurückspringen<br>• langes Drücken (min. 2 Sekunden) | Esc (2s) |

#### 3.6 Speicherkarte (optional)

Das Gerät kann mit einer Speicherkarte erweitert werden. Die Karte bietet folgende Vorteile:

Speicherplatz für kundenspezifische Konfiguration

Ausführliche Informationen zum Verwenden der Speicherkarte finden Sie im Logikhandbuch Ihrer kundenspezifischen Konfiguration (optional).

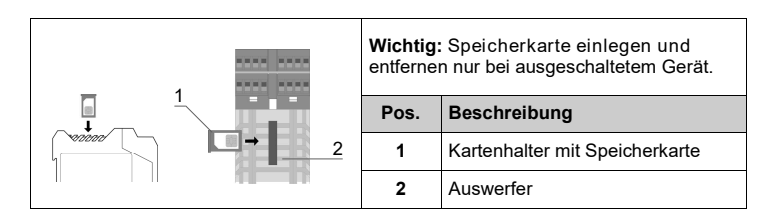

#### 3.7 Anschlüsse

|                                                                                                    | Klemme    | Beschreibung                                                                                                    |
|----------------------------------------------------------------------------------------------------|-----------|----------------------------------------------------------------------------------------------------|
|                                                                                                    | A1        | Spannungsversorgung + 24V DC                                                                                                    |
| I1.1         I3.1         I5.1         T2         T2         C0         C1         A1           I2-1         I4-1         I6-1         I7-1         C2         C3         C4         C5 | A2        | Spannungsversorgung 0V                                                                                                    |
| ट्रे स्ट्रेस के के के क                                                                                                    | X1 X3     | Steuereingänge z.B. automatischer oder<br>überwachter manueller Start                                                                                      |
|                                                                                                    | T1, T2    | Taktausgänge für Querschlussüberwachung                                                                                                    |
| TALOS <sup>®</sup>                                                                                                    | 11-1 17-1 | Sicherheitseingänge 1 7; Kanal 1                                                                                                    |
| Enter / Esc (26)<br>TB - I14O3                                                                                                    | 11-2 17-2 | Sicherheitseingänge 1 7; Kanal 2                                                                                                    |
| I2-2         I4-2         I6-2         I7-2         O1         O2         O3         X1           I1-2         I3-2         I5-2         T1         T1         X2         X3         A2 | 01 03     | Sichere Halbleiterausgänge                                                                                                    |
|                                                                                                    | C0 C5     | Meldeausgänge<br>Hinweis:<br>In den Varianten mit MODBUS Schnittstelle<br>werden die Meldeausgänge C2 und C3 für<br>als MODBUS RTU Schnittstelle verwendet |

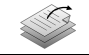

Ausführliche Informationen zum elektrischen Anschluss finden Sie im Kapitel "5. Elektrischer Anschluss".

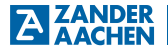

#### 3.8 Blockschaltbild

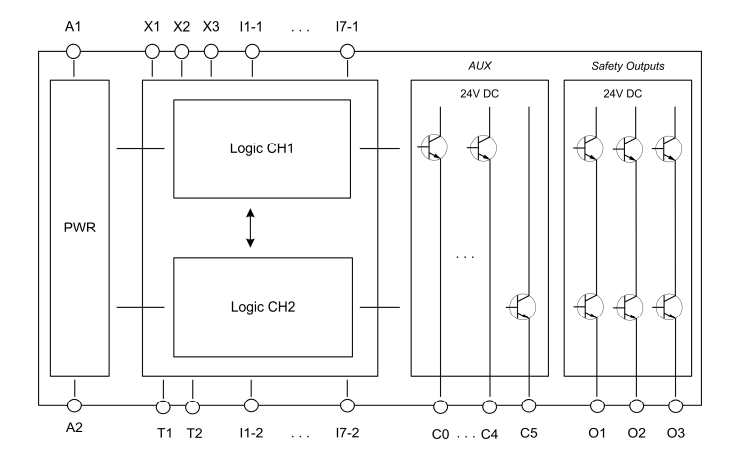

 H. ZANDER
 GmbH & Co. KG • Am Gut Wolf 15 • 52070 Aachen • Deutschland • Tel +49 (0)241 9105010

 Fax +49 (0)241 91050138 • info@zander-aachen.de • www.zander-aachen.de
 15

#### 4. Montage

#### 4.1 Auswertegerät montieren

Beachten Sie:

- Das Gerät muss in einem Schaltschrank mit einer Schutzart von mindestens IP54 eingebaut werden
- Auf einer Tragschiene 35mm nach EN 60715 montieren
- Für optimale Wärmeabfuhr mit Lüftungsschlitzen nach oben montieren
- Montageabstand von 5mm zu Nachbargeräten einhalten, die Wärme erzeugen.
- Im Schaltschrank ist für ausreichende Wärmeabfuhr zu sorgen
- Gerät so montieren, dass der Einschub f
  ür die Speicherkarte sowie die Bedienund Anzeigeelemente leicht zug
  änglich sind

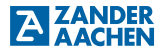

#### 5. Flektrischer Anschluss

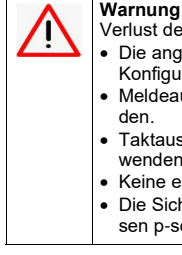

Verlust der Sicherheitsfunktion durch falschen Anschluss.

- Die angeschlossenen Sensoren und Aktoren müssen zur gewählten Konfiguration passen
- Meldeausgänge dürfen nicht als Sicherheitsausgänge verwendet werden.
- Taktausgänge nur f
  ür Querschluss
  überwachung dieses Ger
  ätes verwenden
- Keine externe Spannung an den Ausgängen anschließen.
- Die Sicherheitseingänge Ix-1/Ix-2 und die Steuereingänge X1/2/3 müssen p-schaltend angesteuert werden.

Reachten Sie außerdem:

- Alle elektrischen Anschlüsse müssen entweder durch Sicherheitstransformatoren (SELV/PELV) nach IEC 61558-2-6 mit Begrenzung der Ausgangsspannung im Fehlerfall oder durch gleichwertige Isolationsmaßnahmen vom Netz isoliert werden
- Alle elektrischen Ausgänge müssen bei induktiven Lasten eine ausreichende Schutzbeschaltung besitzen. Die Ausgänge müssen hierzu mit einer Freilaufdiode aeschützt werden
- Schrauben der Anschlussklemmen mit 0,6 … 0,8 Nm anziehen (betrifft Schraubklemmen EKLS4)

#### 5.1 Fehlersicherheit

- Die Betriebsspannung A1/A2 ist verpolsicher
- Alle Ausgänge sind kurzschlusssicher
- Querschlusserkennung (Kurzschluss zwischen zwei beliebigen Leitern, Funktion) ist abhängig von der geladenen Funktion)
- Erdschlusserkennung (nur Abschaltung der sicheren Ausgänge, keine Anzeige möglich. Voraussetzung ist eine Verdrahtung mit sekundärseitiger Funktionserdung nach EN 60204)

#### 5.2 Absicherung der Spannungsversorgung

Die Zuleitung zum Gerät (Klemme A1) ist mit einer geeigneten Sicherung zu schützen (siehe "12 Technische Daten".)

#### 5.3 Eingänge

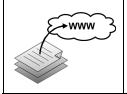

Ausführliche Informationen zu den Eingangstypen finden Sie in der Beschreibung der geladenen Konfiguration im Dokument "Logikhandbuch für konfigurierbares Basisgerät TB-I1403". Das Dokument steht unter www.zander-aachen.de zum Download bereit.

### 5.3.1 Sicherheitseingänge

Das Gerät kann verschiedene sichere Eingangstypen auswerten. Welche Eingangstypen zum Einsatz kommen ist in der jeweiligen Konfiguration festgelegt. Folgende Eingangstypen können ausgewertet werden.

- 2-kanalige Kontakte (Öffner) mit Querschlussüberwachung
- 2-kanalige Kontakte (Öffner) ohne Querschlussüberwachung
- antivalente Kontakte (Schließer/Öffner) mit Querschlussüberwachung
- antivalente Kontakte (Schließer/Öffner) ohne Querschlussüberwachung
- 2-kanalige OSSD
- 1-kanalige Kontakte (Öffner) mit Querschlussüberwachung
- 1-kanalige Kontakte (Öffner) ohne Querschlussüberwachung
- 1-kanalige OSSD
- beliebige 1-kanalige Kontakte
- Gruppeneingang zur Verkettung eines zweiten TB-I14O3 (siehe Abschnitt "5.7 Geräte verketten")

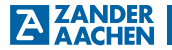

#### 5.3.2 Steuereingänge

Das Gerät kann verschiedene Typen für Steuersignale auswerten. Welche Eingangstypen zu Einsatz kommen ist in der jeweiligen Konfiguration festgelegt. Folgende Eingangstypen können ausgewertet werden:

- einfacher Steuereingang
- Rückführkreis zur Testung nachgeschalteter Geräte mit optionaler Starttaste (nicht überwacht)
- Starttaste überwacht mit optionalem Rückführkreis

#### 5.4 Ausgänge

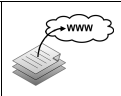

Ausführliche Informationen zu den Ausgangstypen finden Sie in der Beschreibung der geladenen Konfiguration im Dokument "Logikhandbuch für konfigurierbares Basisgerät TB-I1403". Das Dokument steht unter www.zander-aachen.de zum Download bereit.

#### 5.4.1 Sicherheitsausgänge

Das Gerät verfügt über drei Sicherheitsausgänge (O1 ... O3). Das Schaltverhalten wird durch die geladene Konfiguration bestimmt.

Folgende Ausgangstypen gibt es:

- taktender Ausgang
- nicht taktender Ausgang

Falls zur Ansteuerung (z.B. von nachgeschalteten Schützen) nur ein Sicherheitsausgang des Gerätes verwendet werden soll, muss hierzu ein Fehlerausschluss auf einen Kurzschluss zwischen dem Sicherheitsausgang und beispielsweise der Spannungsversorgung gemacht werden.

Dies kann z.B. unter Bezug auf EN ISO 13849-2 Tabelle D.4 und D.5 gemacht werden, wenn

- · die Leitungen innerhalb eines elektrischen Einbauraums sind und
- der Einbauraum den entsprechenden Anforderungen entspricht (siehe EN 60204-1 bzw. IEC 60204-1)

#### 5.4.2 Meldeausgänge, Gruppenausgang und MODBUS RTU

Das Gerät verfügt über 6 Meldeausgänge (C0 ... C5). Das Schaltverhalten wird durch die geladene Konfiguration bestimmt. Folgende Ausgangstypen gibt es:

- Meldeausgang
- Meldeausgang mit erhöhtem Ausgangsstrom (nur C0)
- Gruppenausgang zur Verkettung eines zweite TB-I14O3 (nur C4 und C5) (siehe Abschnitt "5.6 Geräte verketten")
- MODBUS RTU (A und B) In Varianten TALOS TB Modbus. C2 und C3 entfallen.

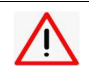

#### Wichtig! Meldeause

Meldeausgänge dürfen nicht als sichere Ausgänge verwendet werden.

#### 5.4.3 Taktausgänge

Die Taktausgänge (T1 und T2) dienen zur Querschlussüberwachung von angeschlossener Sicherheitssensorik (siehe Beispiel unten).

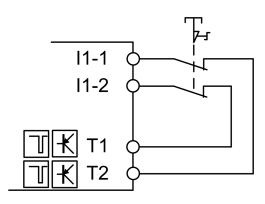

#### Timing-Diagramme

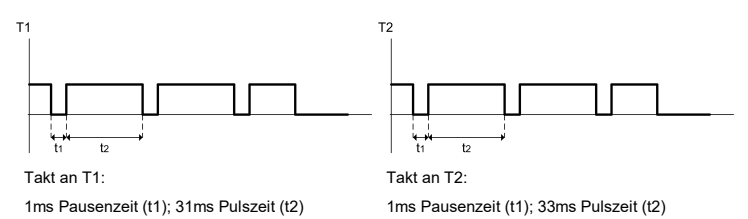

 H. ZANDER
 GmbH & Co. KG • Am Gut Wolf 15 • 52070 Aachen • Deutschland • Tel +49 (0)241 9105010

 20
 Fax +49 (0)241 91050138 • info@zander-aachen.de • www.zander-aachen.de

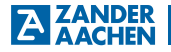

#### 5.5 Anschlussbeispiel

(geeignet für Konfiguration PR01)

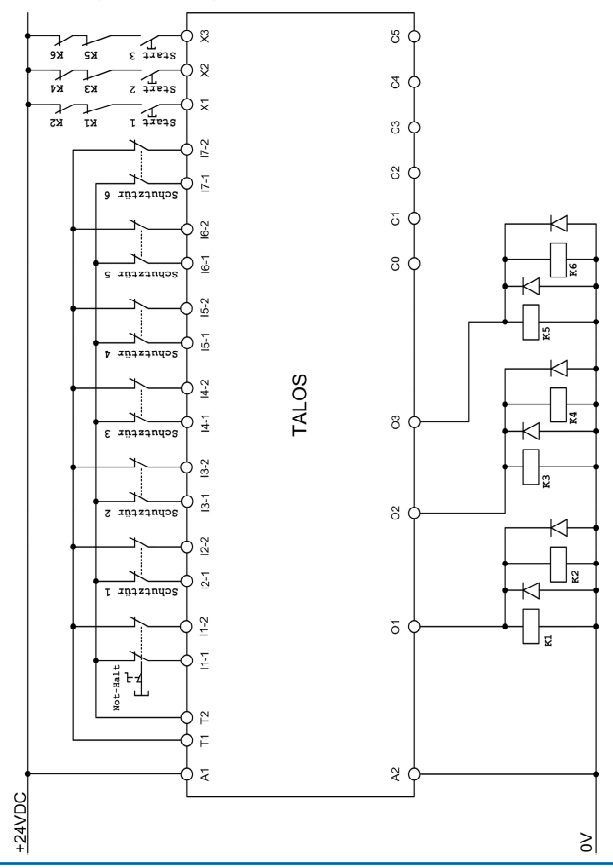

 H. ZANDER
 GmbH & Co. KG • Am Gut Wolf 15 • 52070 Aachen • Deutschland • Tel +49 (0)241 9105010

 Fax +49 (0)241 91050138 • info@zander-aachen.de • www.zander-aachen.de
 21

#### 5.6 Geräte verketten

Sie können zwei TB-I14O3 miteinander verketten, um komplexe Sicherheitsarchitekturen zu bilden.

Dabei werden über die zwei als Gruppensignal gekennzeichneten Meldeausgänge C4 und C5 eines TB-I14O3 Signale auf zwei Sicherheitseingänge eines zweiten TB-I14O3 weitergegeben (siehe Anschlussskizze unten). Je nach interner Logik der gewählten Konfiguration lassen sich so komplexe Abschaltpfade bilden.

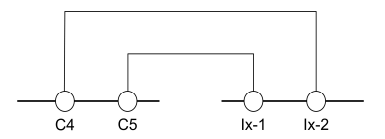

Wichtig: Als Gruppensignal gekennzeichnete Meldeausgänge dürfen nur für die Verkettung von Geräten der TALOS Baureihe verwendet werden. Die Verkettung von Geräten kann nur mit speziell dafür vorgesehenen Konfigurationen vorgenommen werden.

Setzen Sie sich für weitere Fragen zur Geräteverkettung mit unserem Support in Verbindung.

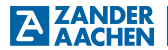

#### 6. Inbetriebnahme

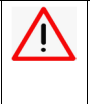

#### WARNUNG

Verletzung durch unerwarteten Anlauf der Maschine möglich.

- Folgen Sie den Handlungsanweisungen im Kapitel Bedienung
- Es dürfen sich keine Personen im Gefahrenbereich der Maschine aufhalten.

#### 6.1 Was passiert beim Start?

Beim ersten Start lädt das Gerät die Konfiguration "Werkseinstellung" und initialisiert sich. Im Display blinkt während der Initialisierung die Anzeige BUSY. Nach dem Initialisieren wird die geladene Konfiguration angezeigt (Pr00). Die Konfiguration Pr00 hat keine Funktion, Eingänge werden nicht ausgewertet und die Ausgänge sind aus.

Damit das Gerät ordnungsgemäß funktioniert, muss die vorgesehene Konfiguration geladen werden.

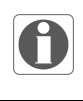

#### Hinweis!

Der Hersteller einer Maschine muss in seiner Betriebsanleitung angeben, welche Konfiguration vorgesehen ist und welche Maßnahmen für eine sichere Inbetriebnahme erforderlich sind.

Möglicherweise müssen auch Werte für die Parameter TII ... TI3 eingetragen werden. Welche Einstellungen vorzunehmen sind, entnehmen Sie der Konfigurationsbeschreibung im Dokument "Logikhandbuch für konfigurierbares Basisgerät TB-11403"

Beim nächsten Neustart wird die zuletzt geladene Konfiguration ausgeführt.

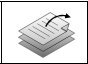

Ausführliche Informationen zur Bedienung und der Menüstruktur finden Sie im Kapitel "7. Bedienung".

### 7. Bedienung

Die wichtigsten Informationen und Einstellungen sind direkt mit Hilfe des Displays und des Druck-/Drehtasters erreichbar.

Folgende Informationen können direkt am Gerät eingesehen werden:

- Status der Ein- und Ausgänge (Menü DIA, Abschnitt 7.7)
- Eingestellte Verzögerungszeit für Parameter TI1...TI3 (Menü DIA, Abschnitt 7.7)

Folgende Einstellungen können direkt am Gerät vorgenommen werden:

- Konfiguration laden (Pr00 ... Pr16, Abschnitt 7.4)
- Verzögerungszeit für Parameter TI1 ... TI3 einstellen (Abschnitt 7.5)
- Passwort (Pin) ändern (Abschnitt 7.6)

#### 7.1 Druck-/Drehtaster

Die Bedienung erfolgt ausschließlich mit Hilfe des Druck-/Drehtasters unterhalb des Displays.

| Funktion                                                    | Aktion           | Symbol   |
|-------------------------------------------------------------|------------------|----------|
| Menüpunkt wechseln, Wert<br>ändern                          | Drehen           |          |
| Auswahl/Eingabe<br>bestätigen                               | kurz drücken     | Enter    |
| Eingabe abbrechen und<br>eine Menüebene zurück-<br>springen | min. 2 s drücken | Esc (2s) |

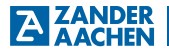

#### 7.2 Menüstruktur

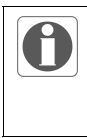

#### Hinweis!

Die folgende Darstellung zeigt einen groben Überblick. Einzelheiten entnehmen Sie den Abschnitten 7.3 bis 7.7. Über die Menüpunkte bAck wird in die übergeordneten Menüpunkte zurück verzweigt.

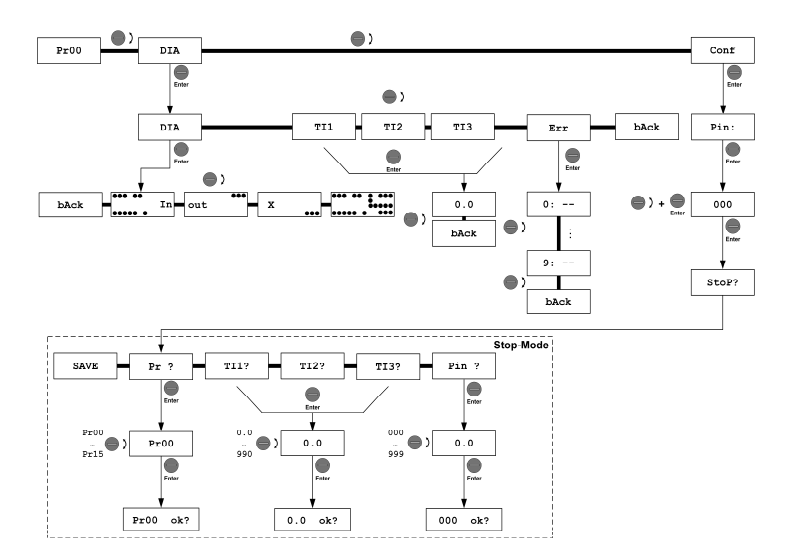

 H. ZANDER
 GmbH & Co. KG • Am Gut Wolf 15 • 52070 Aachen • Deutschland • Tel +49 (0)241 9105010

 Fax +49 (0)241 91050138 • info@zander-aachen.de • www.zander-aachen.de 25

#### 7.3 Gerät in Stopp-Betrieb versetzen (Menü Conf)

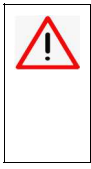

#### WARNUNG

Einstellungen können nur im Stopp-Betrieb vorgenommen werden. Mit Wechsel in den Stopp-Betrieb schalten alle Ausgänge des Geräts in den sicheren Zustand. Wichtig: Eventuell parametrierte Verzögerungszeiten werden beim Abschalten berücksichtigt. Bei laufenden Prozessen kann dies zu Schäden an der Maschine führen.

Versetzen Sie die Maschine zuvor in einen geeigneten Betriebszustand.

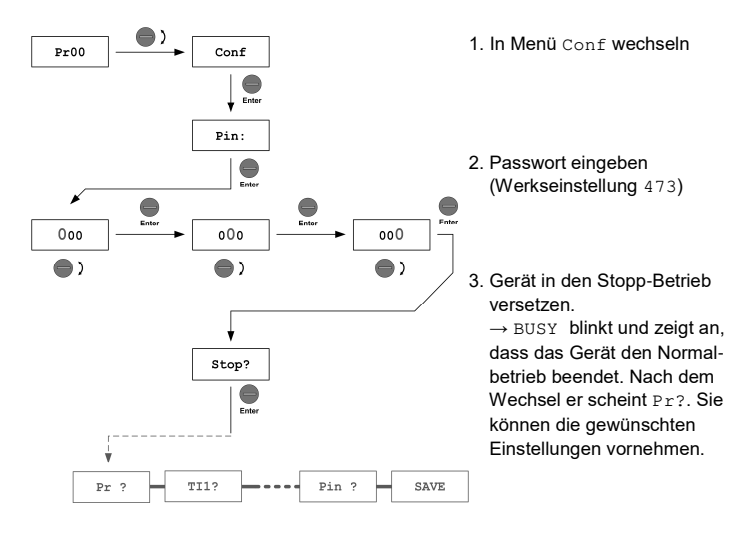

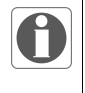

#### HINWEIS

Die im Menü Conf durchgeführten Änderungen werden erst nach Verlassen des Stopp-Betriebes über den Menüpunkt SAVE und anschließender Bestätigung zum Wechsel in den Normalbetrieb gespeichert (siehe Abschnitt 7.4 bis 7.6).

 H. ZANDER
 GmbH & Co. KG • Am Gut Wolf 15 • 52070 Aachen • Deutschland • Tel +49 (0)241 9105010

 26
 Fax +49 (0)241 91050138 • info@zander-aachen.de • www.zander-aachen.de

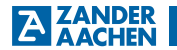

#### 7.4 Konfiguration laden

Im Gerät stehen 16 Standardkonfigurationen (Pr01 ... Pr16) zur Auswahl (Werkseinstellung: Pr00, ohne Funktion).

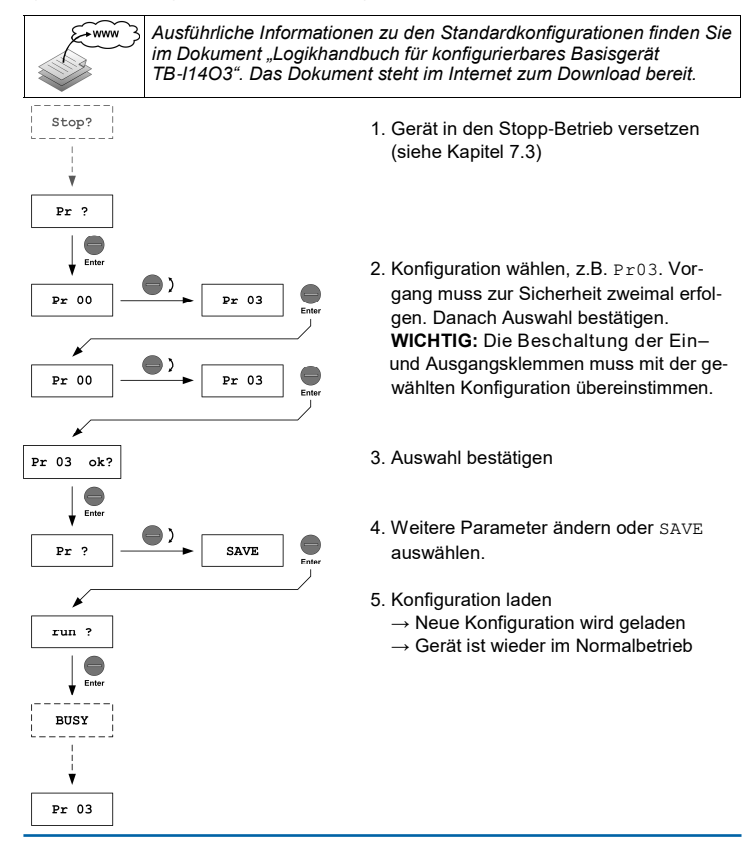

 H. ZANDER
 GmbH & Co. KG • Am Gut Wolf 15 • 52070 Aachen • Deutschland • Tel +49 (0)241 9105010

 Fax +49 (0)241 91050138 • info@zander-aachen.de • www.zander-aachen.de
 27

#### 7.5 Verzögerungszeit einstellen

In den Parametern TI1 ... TI3 kann eine Verzögerungszeit eingestellt werden.

Die Parameter werden durch die Logik der Konfiguration abgefragt und bei der Ausführung berücksichtigt. Beispiel: Ausschaltverzögerung für einen Ausgang.

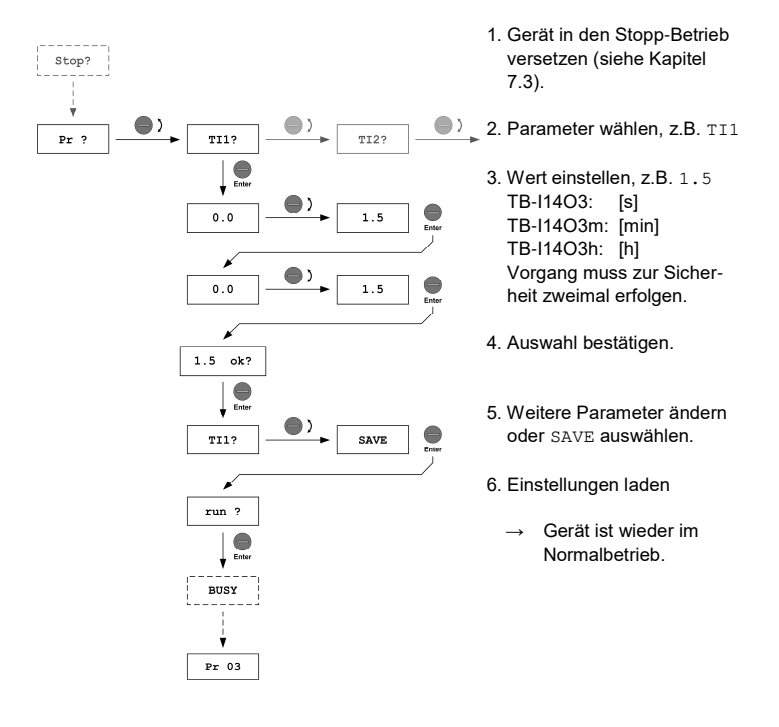

#### H. ZANDER GmbH & Co. KG • Am Gut Wolf 15 • 52070 Aachen • Deutschland • Tel +49 (0)241 9105010 Fax +49 (0)241 91050138 • info@zander-aachen.de • www.zander-aachen.de

### **Betriebsanleitung TB-11403**

#### 7 6 Passwort ändern

Um zu verhindern, dass die Konfiguration des Gerätes durch unbefugte Personen geändert werden kann, oder das Gerät versehentlich in den Stopp-Betrieb versetzt wird, muss ein Passwort eingegeben werden (Pin). Die Werkseinstellung ist 473. Ändern Sie das Passwort nach der ersten Inbetriebnahme. Das Passwort sollte nicht zu einfach sein

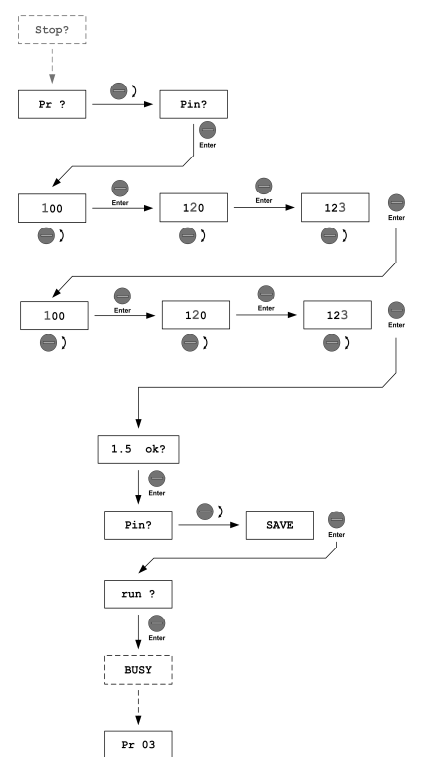

- 1. Gerät in den Stopp-Betrieb versetzen (siehe Kapitel 7.3).
- 2 Pin wählen
- 3. Wert einstellen, z.B. 473. Vorgang muss zur Sicherheit zweimal erfolgen.

- 4. Auswahl bestätigen.
- 5 Weitere Parameter ändern oder SAVE auswählen
- 6. Einstellungen laden
  - Gerät ist wieder im Normalbetrieb

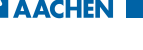

#### 7.7 Diagnose verwenden (Menü DIA)

Im Menü DIA erhalten Sie einen schnellen Überblick über

- den Status der Eingänge und Ausgänge (Untermenü I-O)
- die eingestellten Verzögerungszeiten (Untermenüs TI1 ... TI3)

#### 7.7.1 Status der Ein- und Ausgänge anzeigen

Wechseln Sie im Normalbetrieb in das Menü DIA und anschließend in das Untermenü I-o. Die folgende Tabelle erklärt die Anzeigen. Anzeige wechseln mit  $\bigcirc$  ).

TIPP: Wird das Gerät mit dieser Anzeige ausgeschaltet, wird sie beim Neustart wieder geladen anstatt die letzte Konfiguration anzuzeigen.

| Anzeigen im Untermenü 1–0                                                                                                    | Beschreibung des Status                                                                                                    |
|----------------------------------------------------------------------------------------------------|----------------------------------------------------------------------------------------------------|
| 6 2 10 10 11 11 12 12 12 12 12 12 12 12 12 12 12                                                                                | Anzeige der Sicherheitseingänge (in)                                                                                                    |
|                                                                                                    | Das Beispiel zeigt folgenden Status:<br>• Kanal A: HIGH an I1-1, I2-1, I5-1<br>• Kanal B: HIGH an I2-1, I2-2, I4-2, I5-2<br>• LOW an den restlichen Sicherheitseingängen |
| 11-112-113-114-115-116-11-1 01 02 03                                                                                            | Anzeige der Sicherheitsausgänge (out)                                                                                                    |
| دو دو نو ه نو ه وي دي دي.                                                                                                    | Das Beispiel zeigt folgenden Status:<br>• O1: HIGH<br>• O2: LOW<br>• O3: HIGH                                                                                            |
| 11-12-12-12-14-15-16-17-1 01 02 03                                                                                              | Anzeige der Steuereingänge (x)                                                                                                    |
| وې دې چې دي او ور ور ور ور ور ور ور ور ور ور ور ور ور                                                                           | Das Beispiel zeigt folgenden Status:<br>• X1: HIGH<br>• X2: LOW<br>• X3: LOW                                                                                             |
| <sup>4</sup> 3, <sup>4</sup> 3, <sup>4</sup> 3, <sup>4</sup> 3, <sup>4</sup> 3, <sup>4</sup> 3, <sup>4</sup> 3, <sup>4</sup> 3, | Gemeinsame Anzeige aller Ein– und Ausgänge                                                                                                    |
|                                                                                                    | In dieser Anzeige wird der Status aller Ein– und<br>Ausgänge zusammen dargestellt.                                                                                       |

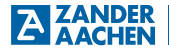

#### 7.7.2 Parameter TI1 ... TI3 anzeigen

Die eingestellten Verzögerungszeiten in den Parametern TI1, TI2 und TI3 können im Normalbetrieb angezeigt werden. Wechseln Sie dazu in das Menü DIA und anschließend in das Untermenü TI1 ... TI3.

Die Werte werden in der Einheit Sekunde angezeigt. Beispiel unten: Die Anzeige 1.5 im Parameter TI2 gibt an, dass die aktuell eingestellte Verzögerungszeit 1,5 s beträgt.

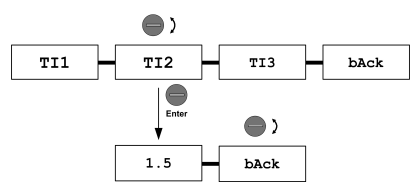

#### 7.7.3 Fehlerspeicher anzeigen

Ab der Geräteversion Ver. B (Vgl. Angabe auf Typenschild) verfügt das TB-I14O3 über einen Fehlerspeicher. Hier werden die letzten 10, vom Gerät angezeigten Fehler abgespeichert. Die Fehlernummern werden auf den Speicherstellen "0" bis "9" abgelegt. Hierbei liegt auf Speicherstelle "0" der aktuellste und auf Speicherstelle "9" der älteste Eintrag. Ist der Fehlerspeicher mit 10 Einträgen voll, wird mit der nächsten Fehleranzeige die auf Stelle "9" hinterlegte Fehlernummer gelöscht, die Einträge der anderen Stellen um eine Stelle nach oben verschoben und die neue Fehlernummer an Stelle "0" eingetragen.

Der Fehlerspeicher wird über den Menüpunkt Err aufgerufen. Durch Drehung am Druck-/Drehtaster wird zwischen den Speicherstellen navigiert. Ist eine Speicherstelle nicht belegt so wird dies mit "- - " angezeigt.

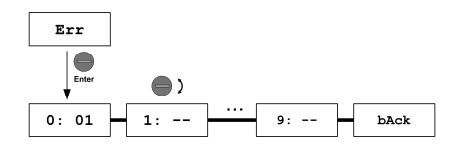

H. ZANDER GmbH & Co. KG • Am Gut Wolf 15 • 52070 Aachen • Deutschland • Tel +49 (0)241 9105010 Fax +49 (0)241 91050138 • info@zander-aachen.de • www.zander-aachen.de 31

### 8. Fehlerbehebung

Die meisten Fehler erkennt das Gerät und zeigt diese mit einer Fehlernummer im Display an. Einige Fehler können nicht angezeigt werden. Diese erkennt man durch unerwartete oder fehlende Gerätereaktion.

TIPP: Verwenden Sie für die Fehlersuche die Statusanzeigen der Ein- und Ausgänge im Menü DIA.

#### 8.1 Allgemeine Fehler

| Problem                                                       | Ursache                                                                                    | Lösung                                                                                                    |  |  |
|---------------------------------------------------------------|--------------------------------------------------------------------------------------------|----------------------------------------------------------------------------------------------------|--|--|
| Display zeigt nichts an                                       | Fehler bei Spannungsversor-<br>gung                                                        | <ul> <li>Korrekte Verdrahtung<br/>prüfen.</li> <li>Ggf. Spannung nach-<br/>messen.</li> </ul>                                                                            |  |  |
| Unerwartetes Schalt-<br>verhalten, falsche/<br>keine Reaktion | <ul> <li>Angeschlossener Schalter<br/>defekt</li> <li>Falsches Programm gewählt</li> </ul> | <ul> <li>Verdrahtung prüfen</li> <li>Funktion der ange-<br/>schlossenen Geräte<br/>prüfen</li> <li>geladene Konfiguration<br/>prüfen und ggf. wech-<br/>seln.</li> </ul> |  |  |

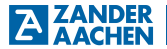

#### 8.2 Fehler mit Fehlernummer

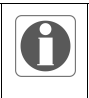

#### Hinweis!

Sollte Ihr Gerät einen Fehler anzeigen, der nicht in dieser Liste steht oder führt die vorgeschlagene Lösung nicht zur Behebung des Fehlers, setzen Sie sich bitte mit unserem Support in Verbindung.

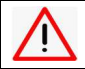

#### WARNUNG!

Parametrierte Verzögerungszeiten werden im Fehlerfall berücksichtigt.

| Nr.                  | Ursache                                                                                                   | Lösung / Quittierung                                                                                                    |
|----------------------|----------------------------------------------------------------------------------------------------|----------------------------------------------------------------------------------------------------|
| Er0x<br>x=1-7        | Eingangspaar Ix-1 / Ix-2:<br>Differenzzeit überschritten oder<br>einkanaliges Aus- und wieder Einschalten | <ul> <li>Verdrahtung prüfen</li> <li>Funktion des angeschlossenen Sensor prüfen</li> <li>Quitterung durch Öffnen und</li> </ul>                                               |
| Er08                 | Eingangspaar X1 / X2:<br>Differenzzeit überschritten oder<br>einkanaliges Aus- und wieder Einschalten     | Schließen des Sicherheits-<br>kreises innerhalb der konfi-<br>gurierten Differenzzeit                                                                                         |
| Er11<br>Er12<br>Er13 | Hängende Starttaste. Eingang X1<br>Hängende Starttaste. Eingang X2<br>Hängende Starttaste. Eingang X3     | <ul> <li>Verdrahtung prüfen</li> <li>Funktion des Starttasters<br/>prüfen</li> <li>Quittierung durch Aus- und<br/>wieder Einschalten der<br/>jeweiligen Starttaste</li> </ul> |
| Er14                 | PIN bei zweiter Eingabe unterschiedlich.                                                                  | <ul> <li>Eingabe wiederholen</li> <li>Quittierung erfolgt automa-<br/>tisch nach 2 Sekunden</li> </ul>                                                                        |
| Er15                 | Konfigurationsnummer bei zweiter Eingabe unterschiedlich.                                                 | <ul> <li>Eingabe wiederholen</li> <li>Quittierung erfolgt automa-<br/>tisch nach 2 Sekunden</li> </ul>                                                                        |
| Er16                 | Zeit bei zweiter Eingabe unterschiedlich.                                                                 | <ul> <li>Eingabe wiederholen</li> <li>Quittierung erfolgt automa-<br/>tisch nach 2 Sekunden</li> </ul>                                                                        |
| Er17                 | PUK falsch                                                                                                | <ul> <li>Eingabe wiederholen (siehe<br/>Kapitel 10)</li> <li>Quittierung erfolgt automa-<br/>tisch nach 2 Sekunden</li> </ul>                                                 |

 H. ZANDER
 GmbH & Co. KG • Am Gut Wolf 15 • 52070 Aachen • Deutschland • Tel +49 (0)241 9105010

 Fax +49 (0)241 91050138 • info@zander-aachen.de • www.zander-aachen.de
 33

| Nr.  | Ursache                                                                                                    | Lösung / Quittierung                                                                                                    |
|------|----------------------------------------------------------------------------------------------------|----------------------------------------------------------------------------------------------------|
| Er18 | PIN falsch                                                                                                    | Eingabe wiederholen     Quittierung erfolgt automa-<br>tisch nach 2 Sekunden     Wenn Sie das Passwort<br>vergessen haben, können<br>Sie das Gerät durch Eingabe<br>der PUK auf die Werksein-<br>stellung zurücksetzen (siehe<br>Kapitel 10) |
| Er19 | Speicherkarte fehlt, Konfiguration konnte<br>nicht geladen werden.                                                 | <ul> <li>Prüfe korrekten Sitz der<br/>Speicherkarte</li> <li>Richtige Speicherkarte ein-<br/>setzen</li> </ul>                                                                                                    |
| Er49 | Wartezustand für den Übergang in einen<br>Fehlermodus (z.B. bei Ablauf einer konfi-<br>gurierten Verzögerungszeit) | <ul> <li>Warten auf ursächliche Feh-<br/>lernummer</li> </ul>                                                                                                    |
| Er21 | Eingang I1-1: Testpulse fehlerhaft                                                                                 | <ul> <li>Verdrahtung auf Quer – und</li> </ul>                                                                                                    |
| Er22 | Eingang I1-2: Testpulse fehlerhaft                                                                                 | Kurzschlüsse überprüfen                                                                                                    |
| Er23 | Eingang I2-1: Testpulse fehlerhaft                                                                                 | <ul> <li>Zuordnung der Taktausgän-</li> </ul>                                                                                                    |
| Er24 | Eingang I2-2: Testpulse fehlerhaft                                                                                 | ge uberpruten:<br>T1 $\rightarrow$ ly-2: T2 $\rightarrow$ ly-1                                                                                                    |
| Er25 | Eingang I3-1: Testpulse fehlerhaft                                                                                 | Quittierung durch Tastendruck                                                                                                    |
| Er26 | Eingang I3-2: Testpulse fehlerhaft                                                                                 |                                                                                                    |
| Er27 | Eingang I4-1: Testpulse fehlerhaft                                                                                 |                                                                                                    |
| Er28 | Eingang I4-2: Testpulse fehlerhaft                                                                                 |                                                                                                    |
| Er29 | Eingang I5-1: Testpulse fehlerhaft                                                                                 |                                                                                                    |
| Er30 | Eingang I5-2: Testpulse fehlerhaft                                                                                 |                                                                                                    |
| Er31 | Eingang I6-1: Testpulse fehlerhaft                                                                                 |                                                                                                    |
| Er32 | Eingang I6-2: Testpulse fehlerhaft                                                                                 |                                                                                                    |
| Er33 | Eingang I7-1: Testpulse fehlerhaft                                                                                 |                                                                                                    |
| Er34 | Eingang I7-2: Testpulse fehlerhaft                                                                                 |                                                                                                    |
| Er35 | Eingang X1: Testpulse fehlerhaft                                                                                   |                                                                                                    |
| Er36 | Eingang X2: Testpulse fehlerhaft                                                                                   |                                                                                                    |
| Er37 | Eingang X3: Testpulse fehlerhaft                                                                                   |                                                                                                    |
| Er38 | Er38/Er41: Fehler an Ausgang O1                                                                                    | <ul> <li>Verdrahtung der Ausgänge</li> </ul>                                                                                                    |
| bis  | Er39/Er42: Fehler an Ausgang O2                                                                                    | auf Querschlüsse überprüfen                                                                                                    |
| Er43 | Er40/Er4 <i>3</i> : Fenier an Ausgang O3                                                                           | <ul> <li>Kapazität am Ausgang prü-<br/>fen (Vgl. mit techn. Daten)</li> </ul>                                                                                                    |

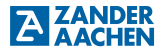

| Nr.                                        | Ursache                                                                | Lösung / Quittierung                                                                                                    |
|--------------------------------------------|------------------------------------------------------------------------|----------------------------------------------------------------------------------------------------|
| Er44<br>bis<br>Er46                        | Störungen an Versorgungsspannung<br>oder Ausgängen.                    | <ul> <li>Prüfe Versorgungsleitungen<br/>und Ausgangsleitungen<br/>hinsichtlich möglicher Stör-<br/>quellen. Nicht entstörte<br/>Schaltelemente, die zu Stö-<br/>rungen auf den Leitungen<br/>führen, mit geeigneten Maß-<br/>nahmen entstören.</li> </ul>                                                |
| Er60<br>bis                                | Er60 / Er63: Fehler an Ausgang O1<br>Er61 / Er64: Fehler an Ausgang O2 | <ul> <li>Verdrahtung auf Quer– und<br/>Kurzschlüsse überprüfen</li> </ul>                                                                                                    |
| Er65                                       | Er62 / Er65: Fehler an Ausgang O3                                      |                                                                                                    |
| Er51<br>bis<br>Er59<br>Er66<br>bis<br>Er99 | Betrieb außerhalb der techn. Daten oder<br>Interner Gerätefehler       | <ul> <li>Prüfen der max. IST-<br/>Schaltfrequenz am Eingangs-<br/>kreis. 0,8 Hz (vgl. Technische<br/>Daten) dürfen nicht über-<br/>schritten werden.</li> <li>Prüfen auf starkes Prellen<br/>der Kontakte des eingesetz-<br/>ten Sensors am Eingangs-<br/>kreis</li> <li>Neustart des Gerätes</li> </ul> |

#### 9. Kontrolle, Wartung und Austausch

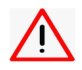

#### Warnung!

Verlust der Sicherheitsfunktion durch Schäden am Gerät. Bei Beschädigung muss das komplette Gerät ausgetauscht werden.

Um eine einwandfreie und dauerhafte Funktionen zu gewährleisten, sind regelmäßig folgende Kontrollen erforderlich:

- Pr
  üfen der Schaltfunktion
- Prüfen der sicheren Befestigung des Gerätes und der Anschlüsse
- Pr
  üfen auf Verschmutzungen

Wartungsarbeiten sind nicht erforderlich. Reparaturen am Gerät dürfen nur durch den Hersteller erfolgen.

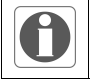

#### Hinweis!

Das Baujahr ist auf dem Typenschild in der unteren rechten Ecke ersichtlich.

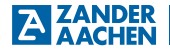

### 10. Gerät auf Werkseinstellung zurücksetzen

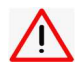

#### Vorsicht!

Beim Zurücksetzen, gehen alle Einstellungen verloren. Notieren Sie sich die Einstellungen vor dem Zurücksetzen.

Um das Gerät in den Auslieferungszustand zu versetzen gehen Sie folgendermaßen vor:

- 1. Versetzen Sie die Maschine in einen geeigneten Betriebszustand
- 2. Trennen Sie das Gerät von der Spannungsversorgung
- 3. Starten Sie das Gerät mit gedrückten Drehtaster neu

→ Es erscheint die Anzeige PUK:

4. Geben Sie die PUK ein: [825]

→ Es erscheint die Anzeige run - ok?

 Drücken Sie auf den Drehtaster, um das Gerät mit den Werkseinstellungen zu starten.

#### ZANDER AACHEN Betriebsanleitung TB-11403

### 11. Technische Daten

| Elektrische Daten                                                 |                                                                  |
|-------------------------------------------------------------------|------------------------------------------------------------------|
| Betriebsspannung U <sub>B</sub>                                   | DC 24 V                                                          |
| Spannungstoleranz                                                 | ± 15 %                                                           |
| Stromaufnahme bei U₅<br>(alle Eingänge aktiviert / ohne Last)     | 155 mA                                                           |
| Leistungsaufnahme bei U₅<br>(alle Eingänge aktiviert / ohne Last) | 3,8 W                                                            |
| Anzeige                                                           | 14 x 5 Dot-Matrix                                                |
| Zeit bis zur Betriebsbereitschaft                                 | 9 s                                                              |
| Eingänge                                                          |                                                                  |
| Anzahl                                                            | 17                                                               |
| Eingangsspannung                                                  | DC 24 V ± 15 %                                                   |
| Eingangsstrom                                                     | typ. 7 mA                                                        |
| Galvanische Trennung                                              | nein                                                             |
| Low-Pegel                                                         | min: 0 V<br>max: 5 V                                             |
| High-Pegel                                                        | min: 18 V<br>max: UB                                             |
| Impulsunterdrückung                                               | 10 ms                                                            |
| Max. Einschaltverzögerung                                         | 800 ms (+ ggf. konfigurierter Verzögerungszeiten)                |
| Max. Schaltfrequenz                                               | 0,8 Hz                                                           |
| Sichere Halbleiterausgänge                                        |                                                                  |
| Anzahl                                                            | 3                                                                |
| Aufbau                                                            | pnp-Ausgänge, redundant                                          |
| Schaltvermögen je Ausgang                                         | U <sub>B</sub> / 500 mA                                          |
| Max. kapazitive Last                                              | 0,5 μF pro 10 mA Ausgangsstrom                                   |
| Testpulse - Pulslänge                                             | < 3 ms                                                           |
| Galvanische Trennung                                              | nein                                                             |
| Kurzschlussfest                                                   | ja                                                               |
| Max. Ausschaltverzögerung                                         | 60 ms (+ ggf. konfigurierter Verzögerungszeiten)                 |
| Ausgangsspannung bei "1" (max. Last)                              | UB - 1 V                                                         |
| Meldeausgänge                                                     |                                                                  |
| Anzahl                                                            | 6                                                                |
| Aufbau                                                            | pnp-Ausgänge, einkanalig                                         |
| Schaltvermögen je Ausgang                                         | C0: U <sub>B</sub> / 500 mA<br>C1 bis C5: U <sub>B</sub> / 50 mA |

 H. ZANDER
 GmbH & Co. KG • Am Gut Wolf 15 • 52070 Aachen • Deutschland • Tel +49 (0)241 9105010

 38
 Fax +49 (0)241 91050138 • info@zander-aachen.de • www.zander-aachen.de

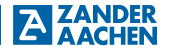

| Galvanisch getrennt                  | nein                                 |
|--------------------------------------|--------------------------------------|
| Kurzschlussfest                      | ja                                   |
| Ausgangsspannung bei "1" (max. Last) | UB - 1 V                             |
| Taktsignal T1 / T2                   |                                      |
| Anzahl                               | 4                                    |
| Schaltvermögen je Ausgang            | DC 24 V                              |
| Testpulslänge                        | 1 ms                                 |
| Galvanisch getrennt                  | nein                                 |
| Kurzschlussfest                      | ja                                   |
| Umweltdaten                          |                                      |
| Umgebungstemperatur                  | 0 °C bis 50 °C                       |
| Lagertemperatur                      | -20 °C bis 85 °C                     |
| Feuchtebeanspruchung                 | 93 % r.F. bei +40 °C, nicht betauend |
| EMV                                  | EN 61326-3-1                         |
| Luft- und Kriechstrecken             | gemäß EN 60664-1                     |
| Überspannungskategorie               | III                                  |
| Verschmutzungsgrad                   | 2                                    |
| Bemessungsisolationsspannung         | 50 V                                 |
| Bemessungsstoßspannungsfestigkeit    | 800 V                                |
| Mechanische Daten                    |                                      |
| Schutzart                            | IP20                                 |
| Montage                              | Tragschiene nach EN 60715 TH35       |
| Max. Leitungslänge                   | 1000 m bei 0,75 mm²                  |
| Leitungsquerschnitt                  | 0,25 - 2,5 mm <sup>2</sup>           |
| Abmessungen (B x H x T)              | 45 x 99 x 118 mm                     |
| Gewicht                              | 190 g                                |
| Gehäusewerkstoff                     | Polyamid PA6.6                       |
| Anschlussart                         | steckbare Anschlussklemmen           |

### 12. Sicherheitstechnische Kennzahlen

Die sicherheitstechnischen Kennzahlen einer Sicherheitsfunktion im TB-I14O3 hängen von der gewählten Konfiguration ab und ergeben sich aus den drei Teilsystemen

Eingang - Logik - Ausgang.

|                        |   | Sich  | erheit | sfunktion im TB-I14O3  |  |
|------------------------|---|-------|--------|------------------------|--|
| Eingang                | ] | Logik | ]      | Ausgang                |  |
| PFH <sub>Eingang</sub> | + |       | +      | PFH <sub>Ausgang</sub> |  |

| Teilsystem                      | PL  | Kategorie | PFH      | TM     | Bemerkung                |
|---------------------------------|-----|-----------|----------|--------|--------------------------|
|                                 |     |           | [1/h]    | [Jahr] |                          |
| Logik                           | е   | 4         | 5,38E-09 | 20     |                          |
|                                 |     |           |          |        |                          |
| Sicherer Eingang 1-kanalig      | с   | 1         | 1,14E-06 | 20     |                          |
| Sicherer Eingang 2-kanalig      | е   | 4         | 9.06E-10 | 20     |                          |
| 5 5 5                           |     |           | -,       |        |                          |
| Ein sicherer Ausgang Ox         | е   | 4         | 9,06E-10 | 20     | Vgl. Abschnitt 5.4.1     |
| Zwei sichere Ausgänge Ox. Ov    | P   | 4         | 1 13E-09 | 20     | Val Abschnitt 5.4.1      |
| Zwei bioliere / dogalige Ox, Oy | U U | -         | 1,102 00 | 20     | vgi. / 10001111111 0.4.1 |
| Gruppensignalausgang            | е   | 4         | 9.06E-10 | 20     | Val. Abschnitt 5.6       |
|                                 |     |           |          |        | 5                        |

#### Beispiel:

Für eine Sicherheitsfunktion mit einem sicheren zweikanaligen Eingang und einem sicheren Ausgang ergeben sich folgende Kennwerte

| Kennwerte      |                                                                                       |
|----------------|---------------------------------------------------------------------------------------|
| PL             | e                                                                                     |
| Kategorie      | 4                                                                                     |
| PFH            | PFH <sub>Eingang</sub> + PFH <sub>Logik</sub> + PFH <sub>Ausgang</sub> = 7,19E-09 1/h |
| T <sub>M</sub> | 20 Jahre                                                                              |

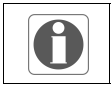

#### Hinweis!

Die Angaben der sicherheitstechnische Kennzahlen zu den Konfigurationen finden Sie in den jeweiligen Konfigurationsbeschreibungen.

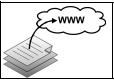

Kennzahlen zu den Standardkonfigurationen finden Sie im Dokument "Logikhandbuch für konfigurierbares Basisgerät TB-I14O3". Das Dokument steht im Internet zum Download bereit.

 H. ZANDER
 GmbH & Co. KG • Am Gut Wolf 15 • 52070 Aachen • Deutschland • Tel +49 (0)241 9105010

 40
 Fax +49 (0)241 91050138 • info@zander-aachen.de • www.zander-aachen.de

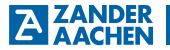

### 13. Maßzeichnung

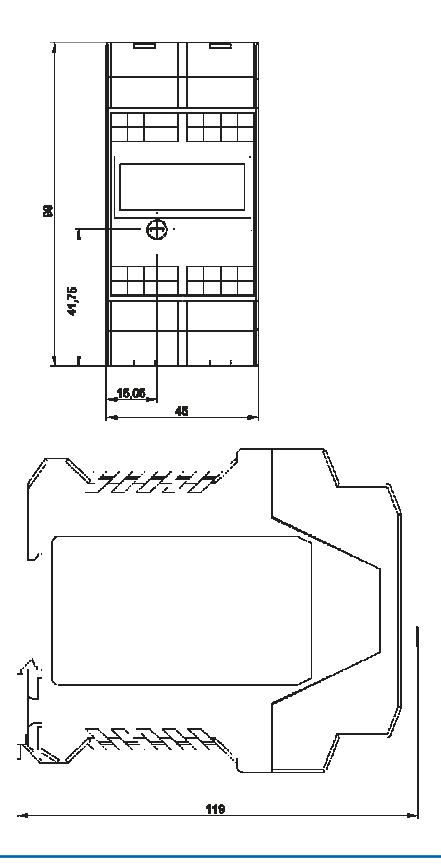

 H. ZANDER
 GmbH & Co. KG • Am Gut Wolf 15 • 52070 Aachen • Deutschland • Tel +49 (0)241 9105010

 Fax +49 (0)241 91050138 • info@zander-aachen.de • www.zander-aachen.de • 41
 41

## **ZANDER** Betriebsanleitung TB-11403

#### 14. Service

Wenden Sie sich im Servicefall an H. Zander GmbH & Co. KG Am Gut Wolf 15 52070 Aachen Deutschland

#### Servicetelefon

Innerhalb Deutschlands: (0241) 910501-0 Aus dem Ausland: +49 241 910501-0

#### E-Mail

info@zander-aachen.de

#### Internet

www.zander-aachen.de

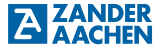

ZANDER

#### 15. Konformitätserklärung

Konformitätserklärung EC Declaration of Conformity Déclaration de conformité

Hersteller: Fabricant

H. ZANDER GmbH & Co. KG Am Gut Wolf 15 • 52070 Aachen • Deutschland

Produktgruppe: Product Group:

Sicherheits-Not-Halt-System Safety emergency stop system Groupe de produits: Système de sécurité d'arrêt d'urgence

Produkt Name Zertifikats-Nr. Product Name No of Certificate Nº du certificat TB-I1403y ..... ... 01/205/5420.02/21 TB-Modbus y ..... 01/205/5420.02/21 SCB-0xyz .... Mit/with/avec: x = (2,3,4); y= (" ", m, h); z = (\* ",-01)

Die Produkte stimmen mit den Vorschriften folgender Europäischer Richtlinien überein: The products conform with the essential protection requirements of the following European directives: Les produits sont conformes aux dispositions des directives européennes suivantes.

2006/42/EG : Maschinenrichtlinie 2006/42/EG : Machinery directive · Directive Machines

2014/30/EU : EMV Richtlinie : EMC directive Directive CEM 2014/30/EU

2011/65/EU: RoHS Richtlinie 2011/65/EU: RoHS directive 2011/65/EU: Directive RoHS

Die Übereinstimmung der bezeichneten Produkte mit den Vorschriften der o.a. Richtlinie wird, falls anwendbar, nachgewiesen durch die vollständige Einhaltung folgender Normen:

If applicable, the conformity of the designated products is proved by full compliance with the following standards: Le strict respect des norms suivantes confirme, s'il y a lieu, que les produits désignés sont conformes aux dispositions de la directive susmentionnée EN 55022

EN 61326-3-1:2018-04

Gemäß Zertifikat der benannten Stelle: According to the certificate of the below mentioned organisation: Selon de organisme notifé:

EN 62061:2005 +AC:2010+A1:2013+A2:2015

IEC 61508 Parts 1-7:2010

EN 50156-1:2015 in extracts

EN ISO 13849-1:2015 IEC 61511-1:2016 EN 746-2:2010 In extracts

Dokumentationsbeauftragte/-r: Christiane Nittschalk Documentation manager Autorisé à constituer le dossier technique

Benannte Stelle / Notified body / Organisme notifé: Nr. NB 0035 TÜV Rheinland Industrie Service GmbH 10882 Berlin Zertifizierungsstelle für Maschinen

Aachen, den 23.08.2021

Dr.-Ing. Marco Zander Geschäftsleitung General Manager Direction

Dipl.-Ing. Alfons Austern Leiter CE-Konformitätsbewe wertund

Manager for EC declaration of cont Responsable évaluation de conformité CE

H. ZANDER GmbH & Co. KG • Am Gut Wolf 15 • 52070 Aachen • Germany Tel +49 (0)241 9105010 • Fax +49 (0)241 91050138 • info@zander-aachen.de • www.zander-aachen.de

H. ZANDER GmbH & Co. KG • Am Gut Wolf 15 • 52070 Aachen • Deutschland • Tel +49 (0)241 9105010 Fax +49 (0)241 91050138 • info@zander-aachen.de • www.zander-aachen.de 43

 H. ZANDER
 GmbH & Co. KG • Am Gut Wolf 15 • 52070 Aachen • Deutschland • Tel +49 (0)241 9105010

 44
 Fax +49 (0)241 91050138 • info@zander-aachen.de • www.zander-aachen.de